## katpro

#### Azure App Registration Step by Step

#### Step 1

#### Creating an Azure App Registration involves a few steps.

- 1. Sign in to the Azure portal using an account with administrator permissions.
- 2. In the left navigation pane, select App registrations.
- 3. Click on + New registration to create a new app registration.
- 4. Provide the following information:
  - Name: Enter a display name for your application.
  - Supported account types: Specify who can use the application (e.g., accounts in this organizational directory only, or any account).
  - Redirect URI (optional): Although optional, it's necessary for most scenarios.
- 5. Click Register to create the application registration.
- 6. Note down the Application (client) ID and Directory (tenant) ID. You'll need these for authentication.

#### Step:2

# To create a client ID and client secret for an Azure App Registration, follow these steps:

- 1. Sign in to the Azure portal using an account with administrator permissions.
- 2. In the left navigation pane, select Azure Active Directory.
- 3. Click on App registrations.
- 4. Choose the application for which you want to create the client secret.
- 5. Navigate to Certificates & secrets from the left navigation.
- 6. Select the Client secrets tab.
- 7. Click New client secret, provide a description, and set an expiration duration.
- 8. Click Add to create the client secret.

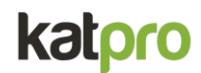

#### Step: 3

#### To add API permissions to an Azure App Registration, follow these steps:

- 1. Go to App Registration: Open the app registration you have created.
- 2. Navigate to API Permissions: On the left-hand side, click on "API permissions".
- 3. Add a Permission: Click on "Add a permission".
- 4. Configure Access : Provide the access as per the required settings.
- 5. Add API Permissions: As per given below screenshot

|                                                                                                    | permissions ,                                                                                                    |                                                                                                    |                                                                                                    |                                                                                     |                                                                                                    |                    |
|----------------------------------------------------------------------------------------------------|----------------------------------------------------------------------------------------------------|----------------------------------------------------------------------------------------------------|----------------------------------------------------------------------------------------------------|-------------------------------------------------------------------------------------|----------------------------------------------------------------------------------------------------|--------------------|
| ch                                                                                                    | 🕐 Refresh 🕴 🔗 Got feedba                                                                                                    | ack?                                                                                                    |                                                                                                    |                                                                                     |                                                                                                    |                    |
| rview                                                                                                    | Configured permissions<br>Applications are authorized to cal<br>all the permissions the application                                                                                                    | I APIs when they a<br>needs. Learn mo                                                                                                    | re granted permissions by users/admins as part of the consen<br>re about permissions and consent                                                                                                    | t process. The list of con                                                          | figured permissions should in                                                                                                    | clude              |
| gration assistant<br>gnose and solve problems                                                                                                    | + Add a permission 🗸 Gra                                                                                                    | nt admin consent                                                                                                    | for katproe5                                                                                                    | Admin concept come                                                                  | Status                                                                                                    |                    |
| nage                                                                                                    | API / Permissions name                                                                                                    | Type                                                                                                    | Description                                                                                                    | Admin consent requ                                                                  | Status                                                                                                    |                    |
| Branding & properties                                                                                                    | Viicrosoft Graph (8)                                                                                                    |                                                                                                    |                                                                                                    |                                                                                     | Constant for Internet                                                                                                    |                    |
| Authentication                                                                                                    | Files.ReadWrite.All                                                                                                    | Delegated                                                                                                    | Have full access to all files user can access                                                                                                    | No                                                                                  | Granted for katproes                                                                                                    |                    |
| Certificates & secrets                                                                                                    | Sites.FullControl.All                                                                                                    | Delegated                                                                                                    | Have full control of all site collections                                                                                                    | Yes                                                                                 | Granted for katproes                                                                                                    |                    |
| Token configuration                                                                                                    | Sites.FullControl.All                                                                                                    | Application                                                                                                    | Have full control of all site collections                                                                                                    | Yes                                                                                 | Granted for katproeb                                                                                                    |                    |
| API permissions                                                                                                    | Sites.Manage.All                                                                                                    | Application                                                                                                    | Create, edit, and delete items and lists in all site collections                                                                                                    | Yes                                                                                 | Granted for katproeb                                                                                                    |                    |
| Expose an API                                                                                                    | Sites.Read.All                                                                                                    | Application                                                                                                    | Read items in all site collections                                                                                                    | Yes                                                                                 | Granted for katproeb                                                                                                    |                    |
| App roles                                                                                                    | Sites.ReadWrite.All                                                                                                    | Application                                                                                                    | Read and write items in all site collections                                                                                                    | Yes                                                                                 | ダ Granted for katproe5                                                                                                    |                    |
|                                                                                                    |                                                                                                    |                                                                                                    |                                                                                                    |                                                                                     | -                                                                                                    |                    |
| Owners                                                                                                    | Sites.Selected                                                                                                    | Application                                                                                                    | Access selected site collections                                                                                                    | Yes                                                                                 | Granted for katproe5                                                                                                    |                    |
| Owners<br>Roles and administrators<br>Manifest                                                                                                    | Sites.Selected<br>User.Read<br>SharePoint (4)                                                                                                    | Application<br>Delegated                                                                                                    | Access selected site collections<br>Sign in and read user profile                                                                                                    | Ves<br>No                                                                           | <ul> <li>Granted for katproe5</li> <li>Granted for katproe5</li> </ul>                                                                                                    | ••••               |
| owners<br>Roles and administrators<br>Manifest<br>SP2AzureBlob   AP                                                                                                    | Sites.Selected<br>User.Read<br>✓ SharePoint (4)<br>I permissions ☆ …<br>◯ Refresh   🔊 Got feedt                                                                                                    | Application<br>Delegated                                                                                                    | Access selected site collections Sign in and read user profile                                                                                                    | Ves<br>No                                                                           | <ul> <li>Granted for katproe5</li> <li>Granted for katproe5</li> </ul>                                                                                                    |                    |
| Owners<br>Roles and administrators<br>Manifest<br>CP2AzureBlob   AP                                                                                                    | Sites.Selected<br>User.Read<br>SharePoint (4)<br>Permissions *<br>O Refresh R Got feedt<br>THES.READVITES.NI                                                                                                    | Application<br>Delegated<br>ack?                                                                                                    | Access selected site collections<br>Sign in and read user profile                                                                                                    | Ves<br>No                                                                           | Granted for katproe5 Granted for katproe5 Granted for katproe5 Granted for katproe5                                                                                                    | ••••               |
| Downers<br>Roles and administrators<br>Manifest<br>P2AzureBlob   AP<br>ch o «<br>nview<br>kstart                                                                                                    | Sites.Selected<br>User.Read<br>SharePoint (4)<br>Permissions &<br>O Refresh R Got feedb<br>resc.ReadWriteSkill<br>Sites.FullControl.All                                                                                                    | Application<br>Delegated<br>ack?<br>Delegated<br>Delegated                                                                                                    | Access selected site collections Sign in and read user profile Trave run access to an mes user can access Have full control of all site collections                                                                                                    | Yes<br>No<br>No<br>Yes                                                              | Granted for katproe5     Granted for katproe5     Granted for katproe5     Granted for katproe5                                                                                                    |                    |
| Aanifest P2AzureBlob   AP h view kstart ration assistant                                                                                                    | Sites.Selected<br>User.Read<br>SharePoint (4)<br>Permissions &<br>O Refresh R Got feedb<br>reserverue.au<br>Sites.FullControl.All<br>Sites.FullControl.All                                                                                                    | Application<br>Delegated                                                                                                    | Access selected site collections Sign in and read user profile Trave fun access to an mes user can access Have full control of all site collections Have full control of all site collections                                                                                                    | Yes<br>No<br>Yes<br>Yes                                                             | Granted for katproe5     Granted for katproe5     Granted for katproe5     Granted for katproe5     Granted for katproe5     Granted for katproe5                                                                                                    | ····               |
| Ables and administrators Vanifest  P2AzureBlob   AP  th  o «  view kstart gration assistant nose and solve problems                                                                                                    | Sites.Selected         User.Read         ✓ SharePoint (4)         Permissions       ৵         ○ Refresh       R <sup>2</sup> Got feedb         rmes.Read/Write.Rull       Sites.FullControl.All         Sites.FullControl.All       Sites.FullControl.All         Sites.RullControl.All       Sites.Manage.All                                                                                                    | Application<br>Delegated                                                                                                    | Access selected site collections Sign in and read user profile Prave full access to all mes user call access Have full control of all site collections Have full control of all site collections Create, edit, and delete items and lists in all site collections                                                                                                    | Yes<br>No<br>Yes<br>Yes<br>Yes                                                      | Granted for katproe5     Granted for katproe5     Granted for katproe5     Granted for katproe5     Granted for katproe5     Granted for katproe5     Granted for katproe5                                                                                                    | ····               |
| Aanifest P2AzureBlob   AP h o « view view vistart ration assistant nose and solve problems ane                                                                                                    | Sites.Selected         User.Read         ✓ SharePoint (4)         I permissions                                                                                                    | Application<br>Delegated                                                                                                    | Access selected site collections Sign in and read user profile Frave full access to an mes user can access Have full control of all site collections Have full control of all site collections Create, edit, and delete items and lists in all site collections Read items in all site collections                                                                                                    | Yes<br>No<br>Yes<br>Yes<br>Yes                                                      | Granted for katproe5     Granted for katproe5     Granted for katproe5     Granted for katproe5     Granted for katproe5     Granted for katproe5     Granted for katproe5     Granted for katproe5     Granted for katproe5                                                                                                    | ····<br>····       |
| viners<br>poles and administrators<br>lanifest<br>P2AzureBlob   AP                                                                                                    | Sites.Selected         User.Read         ✓ SharePoint (4)         Permissions       ৵         ○ Refresh       AP Got feedb         Piles.ReadVirtle.All       Sites.FullControl.All         Sites.FullControl.All       Sites.Read.All         Sites.Read.All       Sites.Read.All                                                                                                    | Application<br>Delegated                                                                                                    | Access selected site collections Sign in and read user profile Frave full access to an mes user can access Have full control of all site collections Have full control of all site collections Create, edit, and delete items and lists in all site collections Read items in all site collections Read and write items in all site collections                                                                                                    | Yes<br>No<br>Yes<br>Yes<br>Yes<br>Yes<br>Yes                                        | Granted for katproe5     Granted for katproe5     Granted for katproe5     Granted for katproe5     Granted for katproe5     Granted for katproe5     Granted for katproe5     Granted for katproe5     Granted for katproe5     Granted for katproe5     Granted for katproe5                                                                                                    | ····<br>····       |
| viners<br>coles and administrators<br>trainfest<br>P2AzureBlob   AP<br>n • • «<br>view<br>view<br>ustart<br>ration assistant<br>hose and solve problems<br>lige<br>randing & properties<br>view trainfing =                                                                                                    | Sites.Selected<br>User.Read<br>✓ SharePoint (4)<br>Permissions ☆ …<br>○ Refresh ☆ Got feedt<br>rues.read/write.Au<br>Sites.FullControl.All<br>Sites.FullControl.All<br>Sites.Read.All<br>Sites.Read.All<br>Sites.Read.Write.All<br>Sites.Read.Write.All<br>Sites.Read.Write.All                                                                                                    | Application<br>Delegated                                                                                                    | Access selected site collections Sign in and read user profile Frave full access to all miss user call access Have full control of all site collections Have full control of all site collections Create, edit, and delete items and lists in all site collections Read items in all site collections Read and write items in all site collections Access selected site collections                                                                                                    | Yes<br>No<br>Yes<br>Yes<br>Yes<br>Yes<br>Yes<br>Yes                                 | Granted for katproe5     Granted for katproe5     Granted for katproe5     Granted for katproe5     Granted for katproe5     Granted for katproe5     Granted for katproe5     Granted for katproe5     Granted for katproe5     Granted for katproe5     Granted for katproe5     Granted for katproe5     Granted for katproe5     Granted for katproe5                                                                                                    | ····<br>····       |
| Average and administrators vanifest   P2AzureBlob   AP  h o « view kstart pration assistant nose and solve problems age aranding & properties Authentication                                                                                                    | Sites.Selected<br>User.Read<br>✓SharePoint (4)<br>Permissions ☆ …<br>○ Refresh   ☆ Got feedt<br>7mes.neadurymes.an<br>Sites.FullControl.All<br>Sites.FullControl.All<br>Sites.Read.All<br>Sites.Read.All<br>Sites.Read.All<br>Sites.Read.Write.All<br>Sites.Read.Write.All                                                                                                    | Application<br>Delegated<br>Delegated<br>Delegated<br>Application<br>Application<br>Application<br>Application<br>Delegated                                                       | Access selected site collections Sign in and read user profile Inave run access to an mes user can access Have full control of all site collections Have full control of all site collections Create, edit, and delete items and lists in all site collections Read items in all site collections Read and write items in all site collections Access selected site collections Sign in and read user profile                                                                                                    | Yes<br>No<br>Yes<br>Yes<br>Yes<br>Yes<br>Yes<br>Yes<br>Yes                          | Granted for katproe5     Granted for katproe5                                                                                                    | ····<br>···<br>··· |
| Anifest Anifest Anifes                                                                                                    | Sites.Selected<br>User.Read<br>✓ SharePoint (4)<br>Permissions ☆ …<br>O Refresh   ☆ Got feedt<br>Tries.ReadVirte.All<br>Sites.FullControl.All<br>Sites.FullControl.All<br>Sites.Read.All<br>Sites.Read.All<br>Sites.Read.All<br>Sites.Read.All<br>Sites.Read.All<br>Sites.Read.All                                                                                                    | Application<br>Delegated<br>Delegated<br>Delegated<br>Application<br>Application<br>Application<br>Application<br>Delegated                                                       | Access selected site collections Sign in and read user profile Inave rour access to an rines user can access Have full control of all site collections Have full control of all site collections Create, edit, and delete items and lists in all site collections Read items in all site collections Read and write items in all site collections Access selected site collections Sign in and read user profile                                                                                                    | Yes<br>No<br>Yes<br>Yes<br>Yes<br>Yes<br>Yes<br>Yes<br>Yes<br>No                    | Granted for katproe5     Granted for katproe5     Granted for katproe5     Granted for katproe5     Granted for katproe5     Granted for katproe5     Granted for katproe5     Granted for katproe5     Granted for katproe5     Granted for katproe5     Granted for katproe5     Granted for katproe5     Granted for katproe5     Granted for katproe5                                                                                                    |                    |
| Aanifest P2AzureBlob   AP Aanifest  P2AzureBlob   AP A According a content of the second of the second of the seco                                                                                                    | Sites.Selected<br>User.Read<br>SharePoint (4)<br>Permissions &<br>Refresh R Got feedt<br>Tries.neadwrites.ru<br>Sites.FullControl.All<br>Sites.FullControl.All<br>Sites.Read.All<br>Sites.Read.Rea | Application<br>Delegated<br>Delegated<br>Delegated<br>Application<br>Application<br>Application<br>Application<br>Delegated<br>Delegated<br>Delegated                             | Access selected site collections Sign in and read user profile Inave our access to an mes user can access Have full control of all site collections Have full control of all site collections Create, edit, and delete items and lists in all site collections Read items in all site collections Read and write items in all site collections Access selected site collections Sign in and read user profile Have full control of all site collections                                                                                                    | Yes<br>No<br>Yes<br>Yes<br>Yes<br>Yes<br>Yes<br>No                                  | Granted for katproe5     Granted for katproe5                                                                                                    |                    |
| Aanifest P2AzureBlob   AP Aanifest  P2AzureBlob   AP  h o « view kstart uration assistant nose and solve problems age Branding & properties Authentication Certificates & secrets Token configuration API permissions                                                                                                    | Sites.Selected<br>User.Read<br>✓SharePoint (4)<br>Permissions 🖈 …<br>○ Refresh 🕅 Got feedti<br>rines.nearuvmes.ni<br>Sites.FullControl.All<br>Sites.FullControl.All<br>Sites.Read All<br>Sites.Read All<br>Sites.Read<br>User.Read<br>↓SharePoint (4)<br>AllSites.FullControl<br>MyFiles.Read                                                                                                    | Application<br>Delegated<br>Delegated<br>Delegated<br>Application<br>Application<br>Application<br>Application<br>Delegated<br>Delegated<br>Delegated<br>Delegated                | Access selected site collections Sign in and read user profile Inave run access to an mes user can access Have full control of all site collections Have full control of all site collections Create, edit, and delete items and lists in all site collections Read items in all site collections Read and write items in all site collections Access selected site collections Sign in and read user profile Have full control of all site collections Sign in and read user profile Have full control of all site collections Read user for fulls Have full control of all site collections Sign in and read user profile Have full control of all site collections Read user files                                                          | Yes<br>No<br>Yes<br>Yes<br>Yes<br>Yes<br>Yes<br>Yes<br>Yes<br>No                    | Granted for katproe5     Granted for katproe5                                                                                                    |                    |
| Aviers<br>Aviers<br>Aviers<br>Aviers<br>Aviers<br>Aviers<br>Avier<br>Avier<br>Avi | Sites.Selected<br>User.Read<br>✓SharePoint (4)<br>Permissions 🖈 …<br>○ Refresh 🖗 Got feedt<br>Fries.Read Ontrol All<br>Sites.FullControl All<br>Sites.Read All<br>Sites.Read All<br>Sites.Read All<br>Sites.Read<br>User.Read<br>✓sites.Read<br>✓sites.Read<br>MyFiles.Read<br>MyFiles.Write                                                                                                    | Application<br>Delegated<br>Delegated<br>Application<br>Application<br>Application<br>Application<br>Application<br>Delegated<br>Delegated<br>Delegated<br>Delegated<br>Delegated | Access selected site collections Sign in and read user profile Indiver our access to air mes user can access Indive full control of all site collections Have full control of all site collections Create, edit, and delete items and lists in all site collections Read and write items in all site collections Read and write items in all site collections Access selected site collections Sign in and read user profile Have full control of all site collections Read and write items in all site collections Read and write items in all site collections Read user forfile Have full control of all site collections Sign in and read user profile Have full control of all site collections Read user files Read and write user files | Yes<br>No<br>Yes<br>Yes<br>Yes<br>Yes<br>Yes<br>Yes<br>No<br>Yes<br>No<br>Yes<br>No | Granted for katproe5     Granted for katproe5     Granted for katproe5 |                    |

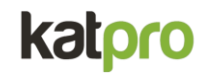

### 6. One you have added the API Permissions Click on Grant Admin Consent

|                               | «   | 💛 Refresh   🔗 Got feedba                                                                                                    | ck?              |                                                                                                |                              |                              |       |  |  |  |  |  |  |
|-------------------------------|-----|----------------------------------------------------------------------------------------------------|------------------|------------------------------------------------------------------------------------------------|------------------------------|------------------------------|-------|--|--|--|--|--|--|
| Overview                      | 4   |                                                                                                    |                  |                                                                                                |                              |                              |       |  |  |  |  |  |  |
| 📣 Quickstart                  |     | The "Admin consent required" column shows the default value for an organization. However, user consent can be customized per permission, user, or app. This column may not re<br>the value in your organization or in organizations where this app will be used. Learn more |                  |                                                                                                |                              |                              |       |  |  |  |  |  |  |
| 💅 Integration assistant       |     | ·····,-···,                                                                                                    |                  |                                                                                                |                              |                              |       |  |  |  |  |  |  |
| 🗙 Diagnose and solve problems | C   | Configured permissions                                                                                                    |                  |                                                                                                |                              |                              |       |  |  |  |  |  |  |
| ∨ Manage                      | A   | pplications are authorized to call                                                                                                    | APIs when they a | are granted permissions by users/admins as part of the conserve about permissions and conserve | nt process. The list of conf | igured permissions should in | clude |  |  |  |  |  |  |
| 🚍 Branding & properties       | ľ   | in the permissions the application                                                                                                    | neeus, ceann no  | about permissions and consent                                                                  |                              |                              |       |  |  |  |  |  |  |
| Authentication                |     | + Add a permission 🗸 Gran                                                                                                    | nt admin consent | for katproe5                                                                                   |                              |                              |       |  |  |  |  |  |  |
| 📍 Certificates & secrets      |     | API / Permissions name                                                                                                    | Туре             | Description                                                                                    | Admin consent requ           | Status                       |       |  |  |  |  |  |  |
| Token configuration           |     | V Microsoft Graph (8)                                                                                                    |                  |                                                                                                |                              |                              |       |  |  |  |  |  |  |
| -> API permissions            | ι.  | Files.ReadWrite.All                                                                                                    | Delegated        | Have full access to all files user can access                                                  | No                           | Granted for katproe5         |       |  |  |  |  |  |  |
| 🙆 Expose an API               | Ι.  | Sites.FullControl.All                                                                                                    | Delegated        | Have full control of all site collections                                                      | Yes                          | Granted for katproe5         |       |  |  |  |  |  |  |
| App roles                     | Ι.  | Sites.FullControl.All                                                                                                    | Application      | Have full control of all site collections                                                      | Yes                          | Granted for katproe5         |       |  |  |  |  |  |  |
| 🏜 Owners                      | Ι.  | Sites.Manage.All                                                                                                    | Application      | Create, edit, and delete items and lists in all site collections                               | Yes                          | Granted for katproe5         |       |  |  |  |  |  |  |
| 🎄 Roles and administrators    | · . | Sites.Read.All                                                                                                    | Application      | Read items in all site collections                                                             | Yes                          | 🔮 Granted for katproe5       |       |  |  |  |  |  |  |
| Manifest                      | *   | Sites.ReadWrite.All                                                                                                    | Application      | Read and write items in all site collections                                                   | Yes                          | 🕑 Granted for katproe5       |       |  |  |  |  |  |  |